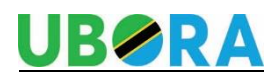

## Ubora Donor Account Setup

To sign into your donor account please use this link <u>https://uboratz.kindful.com/users/sign\_in</u>. You should see the following screen:

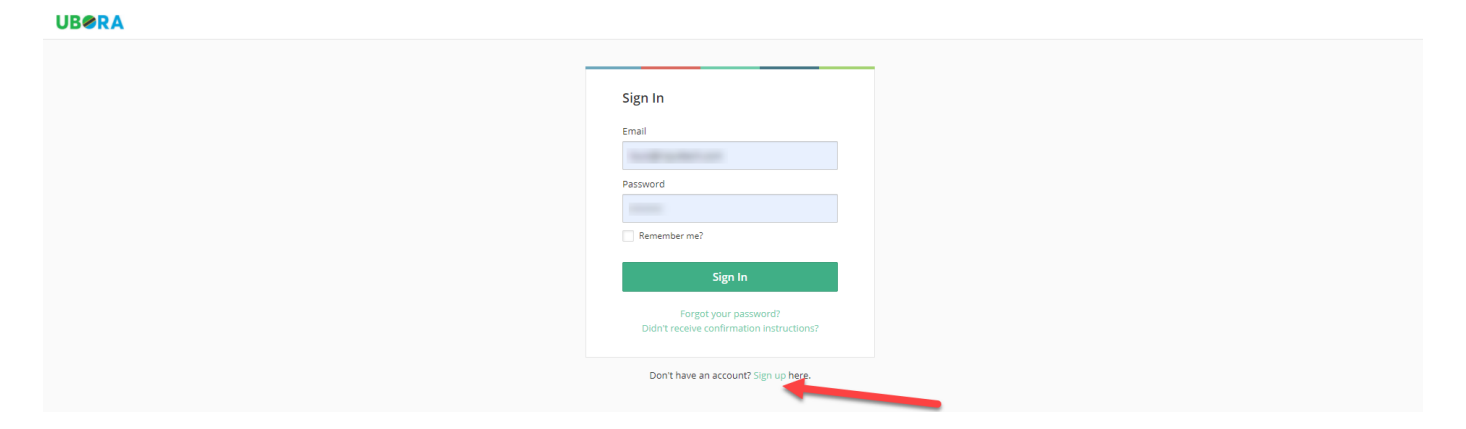

If you have already signed in, your userid is the email address and your password is what you created previously.

If you have not signed in before select the "Sign up" button on the screen and follow the process, always using the email address we used when we sent you these instructions, as the userid. The signup screen looks like this:

**UBØRA** 

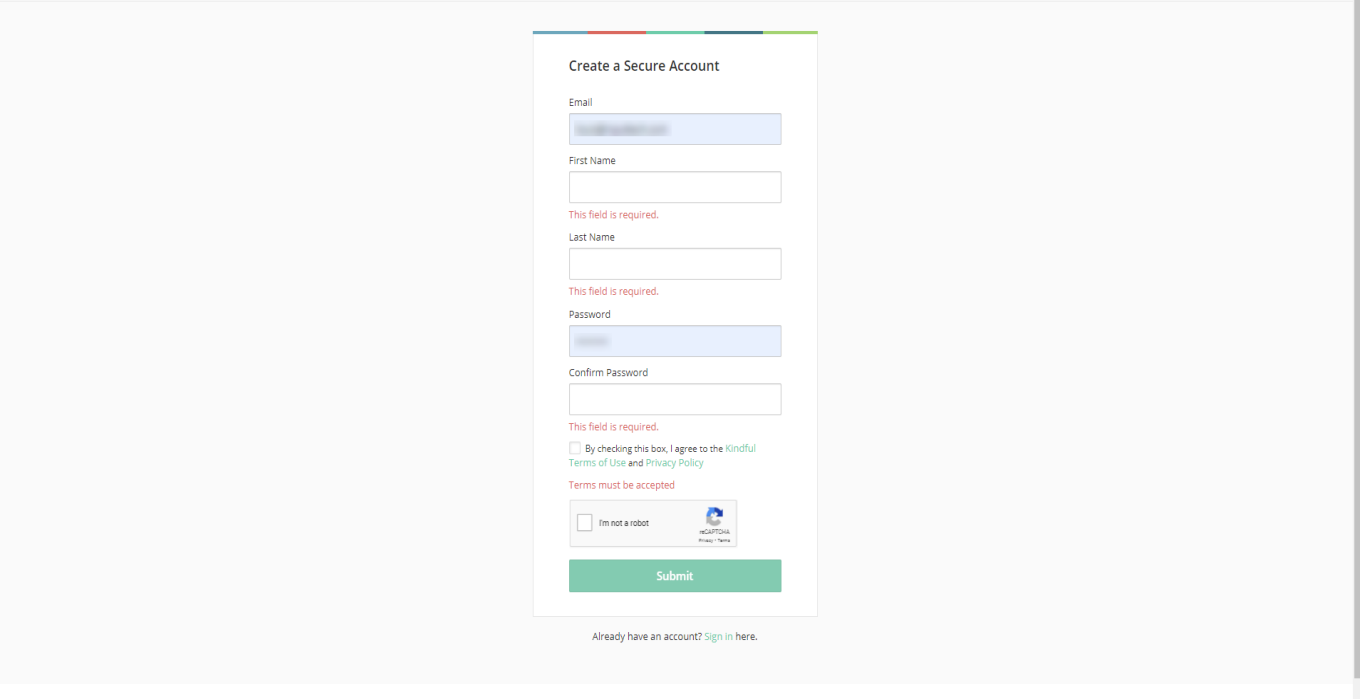

Once you have logged in or created your account for the first time, you will see the following Dashboard screen that shows all your account details including your past giving history.

| UBØRA      |                                                |                    |                                                                            |                             |                             |         |          | 2                        |  |
|------------|------------------------------------------------|--------------------|----------------------------------------------------------------------------|-----------------------------|-----------------------------|---------|----------|--------------------------|--|
| Donate     | Edit                                           | 11D TOLAI          | All Time<br>\$872.48                                                       | TOLAI                       |                             |         |          |                          |  |
| Dashboard  | Joined: 10/17/2019                             | 4515.51            | \$072.40                                                                   |                             |                             |         |          |                          |  |
| Activities | Mome:                                          | Recurring Tra      | Recurring Transactions                                                     |                             |                             |         |          |                          |  |
| Billing    | Alpharetta, GA 30005<br>United States          | Next               | Period                                                                     | When Taken                  | Campaign                    | Amount  |          |                          |  |
|            |                                                | 10/10/2021         | Monthly                                                                    | 10                          | Summit Club                 | \$1.03  | Remove   | Edit                     |  |
|            |                                                | 10/20/2021         | Monthly                                                                    | 20                          | Project Child - Sponsorship | \$43.95 | Remove   | Edit                     |  |
|            | Causes                                         |                    |                                                                            |                             |                             |         | Set up a | new recurring donation » |  |
|            | Louis' team for Climb Kili                     | III Recent Act     | ivities                                                                    |                             |                             |         |          |                          |  |
|            | \$ 516.00 ··· ·· ·· ·· ·· ·· ·· ·· ·· ·· ·· ·· | MONDAY, SEPTEM     | BER 20, 2021 (1 EV<br>e a <b>recurring trans</b><br>n: Project Child - Spo | ENT)<br>action.<br>nsorship |                             |         |          | Collapse<br>\$43.95 ~    |  |
|            | Payment Info                                   | FRIDAY, SEPTEMB    | ER 10, 2021 (1 EVE)                                                        | νT)                         |                             |         |          | Collapse                 |  |
|            | CREDIT CARDS                                   | You mad<br>Campaig | e a <b>recurring trans</b><br>n: General Fund                              | action.                     |                             |         |          | \$1.03 ~                 |  |
|            |                                                | FRIDAY, AUGUST 2   | 0, 2021 (1 EVENT)                                                          |                             |                             |         |          | Collapse                 |  |
|            |                                                | Campaig            | e a <b>recurring trans</b><br>n: Project Child - Spo                       | action.<br>nsorship         |                             |         |          | \$43.95 ~                |  |
|            | Reports                                        | TUESDAY, AUGUST    | 10, 2021 (1 EVEN                                                           | Ŋ                           |                             |         |          | Collapse                 |  |
|            | Tax Summary 2021                               | Campaig            | e a <b>recurring trans</b><br>n: General Fund                              | action.                     |                             |         |          | \$1.03 ~                 |  |
|            | Tax Summary 2020<br>Tax Summary 2019           | TUESDAY, JULY 20   | 2021 (1 EVENT)                                                             |                             |                             |         |          | Collapse                 |  |
|            |                                                | (2) You mad        | e a recurring trans                                                        | action.                     |                             |         |          | \$43.95 ~                |  |

To change any of your contact information select the edit button next to your name on the top left side of the Dashboard screen:

| UB@RA                                                  |                                       |            |                                      |                                                       |                       |                                            |                             |                     | 2                        |
|--------------------------------------------------------|---------------------------------------|------------|--------------------------------------|-------------------------------------------------------|-----------------------|--------------------------------------------|-----------------------------|---------------------|--------------------------|
| Donate<br>Dashboard<br>Activities<br>Causes<br>Billing | Joined: 10/17/2019                    | Edit 🕼     | YTD Total<br>\$519.91                | All Time<br>\$872.48                                  | Total                 |                                            |                             |                     |                          |
|                                                        | Alpharetta, GA 30005<br>United States |            | Necurring Tra                        | Period                                                | When Taken            | Campaign                                   | Amount                      | Demons              |                          |
|                                                        | Causas                                |            | 10/20/2021                           | Monthly                                               | 20                    | Project Child - Sponsorship                | \$43.95                     | Remove              | Edit                     |
|                                                        | Louis' team for Climb Kili            |            |                                      |                                                       |                       |                                            |                             | Set up a            | new recurring donation » |
|                                                        | \$ 516.00                             | <i>⊗</i> × | MONDAY, SEPTEMBER 20, 2021 (1 EVENT) |                                                       |                       |                                            |                             |                     |                          |
|                                                        | Pledges                               |            | Transac                              | ctions may take u                                     | p to 1 hour to appear | in your account. Please contact Ubora if y | rou don't see activity here | e that you expected | ł.                       |
|                                                        |                                       |            | Campaig                              | de a recurring trans<br>m: Project Child - Spo        | action.<br>Insorship  |                                            |                             |                     | \$43.95 🐱                |
|                                                        | CREDIT CARDS                          |            | FRIDAY, SEPTEMB                      | ER 10, 2021 (1 EVE                                    | action.               |                                            |                             |                     | Collapse                 |
|                                                        | Ending In<br>BANK ACCOUNTS            |            | FRIDAY, AUGUST                       | 20, 2021 (1 EVENT)                                    |                       |                                            |                             |                     | Collapse                 |
|                                                        |                                       |            | You mad<br>Campaig                   | de a <b>recurring trans</b><br>m: Project Child - Spo | action.<br>Insorship  |                                            |                             |                     | \$43.95 🗸                |
|                                                        | Reports                               |            | TUESDAY, AUGUS                       | T 10, 2021 (1 EVEN                                    | T)                    |                                            |                             |                     | Collapse                 |
|                                                        | Tax Summary 2021<br>Tax Summary 2020  |            | Campaig                              | te a recurring trans                                  | action.               |                                            |                             |                     | \$1.03 ~                 |
|                                                        | Tax Summary 2019                      |            | TUESDAY, JULY 20                     | , 2021 (1 EVENT)                                      |                       |                                            |                             |                     | Collapse                 |

If you need to edit any of your billing information just select the Billing button on the left side of the screen and you will see this:

| UBØRA      |                           |                                                                               | 1                                       |
|------------|---------------------------|-------------------------------------------------------------------------------|-----------------------------------------|
| Donate     |                           |                                                                               |                                         |
| Dashboard  |                           | Billing Information                                                           |                                         |
| Activities | Joined almost 2 years ago | Billing Information                                                           | Add Bank Account Add Credit Card        |
| Causes     |                           | 🖻 Ending In 8058                                                              |                                         |
| Billing    | Contact Information       | 540 Peace Creek Trace<br>Alpharetta GA 30005                                  | Update Address Update Expiration Delete |
|            | Billing Information       | United States                                                                 | 1 <b>1</b>                              |
|            | Password                  | Recurring Transactions<br>• \$43,95 to campaign Project Child - Sponsorship - |                                         |
|            | Preferences               | Card ending in Edit                                                           |                                         |
|            | Change Profile Image      | - Edit                                                                        |                                         |
|            |                           |                                                                               |                                         |

If you would like to get a copy of your Tax Summary for a specific year, just select it under reports on the Dashboard screen. Once you click on the tax summary you are looking for. A pdf copy will be emailed to the email address on file.

| UBØRA                   |                                       |                    |                                                      |                         |                                           |                           |                      | 1                        |  |  |
|-------------------------|---------------------------------------|--------------------|------------------------------------------------------|-------------------------|-------------------------------------------|---------------------------|----------------------|--------------------------|--|--|
| Donate                  | 5445                                  | YTD Total          | All Time                                             | Total                   |                                           |                           |                      |                          |  |  |
| Dashboard<br>Activities | Joined: 10/17/2019                    | \$519.91           | \$872.48                                             |                         |                                           |                           |                      |                          |  |  |
| Causes                  | Home:                                 | Recurring Tra      | Recurring Transactions                               |                         |                                           |                           |                      |                          |  |  |
| Billing                 | Alpharetta, GA 30005<br>United States | Next               | Period                                               | When Taken              | Campaign                                  | Amount                    |                      |                          |  |  |
|                         |                                       | 10/10/2021         | Monthly                                              | 10                      | Summit Club                               | \$1.03                    | Remove               | Edit                     |  |  |
|                         |                                       | 10/20/2021         | Monthly                                              | 20                      | Project Child - Sponsorship               | \$43.95                   | Remove               | Edit                     |  |  |
|                         | Causes                                |                    |                                                      |                         |                                           |                           | Set up a             | new recurring donation » |  |  |
|                         | Louis' team for Climb Kili            | n Recent Act       | ivities                                              |                         |                                           |                           |                      |                          |  |  |
|                         | Pledges                               | 1 Transac          | tions may take u                                     | p to 1 hour to appear i | n your account. Please contact Ubora if y | ou don't see activity her | re that you expected | d.                       |  |  |
|                         | \$ 516.00                             | MONDAY, SEPTEM     | IBER 20, 2021 (1 E)                                  | /ENT)                   |                                           |                           |                      | Collapse                 |  |  |
|                         |                                       | Campaig            | e a <b>recurring trans</b><br>n: Project Child - Spo | action.<br>Insorship    |                                           |                           |                      | \$43.95 🗸                |  |  |
|                         | Payment Info                          | FRIDAY, SEPTEMB    | ER 10, 2021 (1 EVE                                   | NT)                     |                                           |                           |                      | Collapse                 |  |  |
|                         | CREDIT CARDS                          | Campaig            | e a <b>recurring trans</b><br>n: General Fund        | action.                 |                                           |                           |                      | \$1.03 ~                 |  |  |
|                         |                                       | FRIDAY, AUGUST 2   | FRIDAY, AUGUST 20, 2021 (1 EVENT)                    |                         |                                           |                           |                      |                          |  |  |
|                         |                                       | You mad<br>Campaig | e a <b>recurring trans</b><br>n: Project Child - Spo | action.<br>Insorship    |                                           |                           |                      | \$43.95 ~                |  |  |
|                         | Reports                               | TUESDAY, AUGUS     | T 10, 2021 (1 EVEN                                   | T)                      |                                           |                           |                      | Collapse                 |  |  |
|                         | Tax Summary 2021                      | You mad<br>Campaig | e a <b>recurring trans</b><br>n: General Fund        | action.                 |                                           |                           |                      | \$1.03 ~                 |  |  |
|                         | Tax Summary 2020<br>Tax Summary 2019  | TUESDAY, JULY 20   | 2021 (1 EVENT)                                       |                         |                                           |                           |                      | Collapse                 |  |  |
|                         |                                       | ~ ~                |                                                      |                         |                                           |                           |                      |                          |  |  |

Should you wish to make a donation over and above your current recurring donation, you can also do it from your account by selecting the Donation button at the top right and then selecting the campaign you wish to donate to e.g., Project Child – Christmas Gift:

| UBØRA                                        |                                                                                   |                                                                                                    | 2                                                               |  |  |  |  |
|----------------------------------------------|-----------------------------------------------------------------------------------|----------------------------------------------------------------------------------------------------|-----------------------------------------------------------------|--|--|--|--|
| Donate                                       | 617                                                                               | Please select a campaign to which you would like to give.                                                                                                    |                                                                 |  |  |  |  |
| Dashboard<br>Activities<br>Causes<br>Billing | Apparetta (64 Jacob)<br>Apparetta (64 Jacob)<br>Causes<br>Louis team for Climb X0 | Campaigns       General fund       Semeral fund       Semeral fund       Semeral fund       Semeral fund       Project Child - Somonship       Project Child - Somonship       Project Child - Somonship       Project Child - Somonship       Project Child - Somonship       Project Child - Somonship       Project Child - Somonship | Remove Edit<br>Remove Edit<br>Set up a new recurring duration + |  |  |  |  |
|                                              | Pledges                                                                           | at Gray Leaser's Travel Chine Kill Spontorship October 2021 Business Trip                                                                                                    | at you expected.                                                |  |  |  |  |
|                                              | \$ 516.00 👻 x                                                                     | Conce                                                                                                    | Collapse<br>\$43.95 ~                                           |  |  |  |  |
|                                              | Payment Info                                                                      | FRIDAY, SEPTEMBER 10, 2021 (1 EVENT)                                                                                                    | Collapse                                                        |  |  |  |  |
|                                              | CREDIT CARDS                                                                      | Vou made a recurring transaction.     Compaign: General Fund  FRIDAY. AUXIV 72. 9221 (1 VPIN)                                                                                                    |                                                                 |  |  |  |  |
|                                              | BANK ACCOUNTS                                                                     | You made a recurring transaction.     Campoign: Project Child - Sponsorthip                                                                                                    |                                                                 |  |  |  |  |
|                                              | Reports                                                                           | TUESDAY, AUGUST 10, 2021 (1 EVENT)                                                                                                    | Collapse                                                        |  |  |  |  |
|                                              | Tax Summary 2021<br>Tax Summary 2020                                              | You made a recurring transaction.     Compogn: General Fund                                                                                                    | \$1.03 ~                                                        |  |  |  |  |
|                                              | Tax Summary 2019<br>Louis' team for Climb Kill Giving                             | TUESDAY, JULY 20, 2021 (1 EVENT)                                                                                                    | Collapse                                                        |  |  |  |  |
|                                              |                                                                                   | C You made a recurring transaction.                                                                                                    | \$43.95 ~                                                       |  |  |  |  |